## A basic, step-by-step, guide for using MA online Members' pages

# migrationalliance.com.au – a website for Australian registered migration agents.

You must allow cookies to see members news.

### **Q &A - Tips for resetting Password to LOGIN to the <u>MA Website</u> for MEMBERS NEWS:**

I have joined MA. I completed the form some time ago but now cannot remember my PW.

#### Q: How do I reset the PW?

A: Go to a link for forgotten password on the home page or see at the bottom right corner (Forgot your password?) Just click it.

Soon you will be asked by the computer: Enter your email address in the field below. (This is the link: <u>http://migrationalliance.com.au/index.php?q1=user&q2=forgot-password</u>)

#### Q: Can I use any email address to reset my PW?

A: No. You MUST enter the email you used to register. After you complete that, you will receive an email, within minutes, containing a link for resetting a new PW. **The reset link expires within hours and can only be used once.** 

#### A Sample of the email you will receive:

Hi Brook, Someone (hopefully you!) has submitted a request to reset the password for your account with Migration Alliance. To proceed, visit the following link to choose a new password. http://migrationalliance.com.au/index.php?q1=user&q2=changepassword&q3=0c0e1649cbe3bfd9b33b9388c991deb3 Regards Migration Alliance

#### **Q: Where is the link?**

Usually, what I see is a blue coloured link. **Solution:** Copy the link <u>above</u> ( http://migrationalliance.com.au/index.php?q1=user&q2=changepassword&q3=0c0e1649cbe3bfd9b33b9388c991deb3) and paste it to URL. Then click or enter.

#### NOTE: The link must be activated immediately after receiving.

| 🖉 Google - Windows Internet Explorer                                                                                          |                                         |                                |                 |                         |           |  |  |  |  |
|----------------------------------------------------------------------------------------------------|-----------------------------------------|--------------------------------|-----------------|-------------------------|-----------|--|--|--|--|
| 🚱 💽 💌 🚷 http://migrationalliance.com.au/index.php?q1=user&q2=change-password&q3=0c0e1649cbe3bfd9b33b9388c991deb3 🚽 🌶 🔀 google |                                         |                                |                 |                         |           |  |  |  |  |
| File Edit View Favorites Too                                                                                                  | ols Help                                |                                |                 |                         |           |  |  |  |  |
| x Google google                                                                                                    | 💌 🚼 Search 🗤 💼 🧔 ד 📠 👘 ד                | 🙆 Share • 🔊 • 💷 • 👎 Sidewiki • | 🔂 Bookmarks 🕈 👹 | 🖗 Check 🔹 🚂 Translate 🔹 | 📔 AutoFil |  |  |  |  |
| 🚖 Favorites 🛛 🚔 🏉 Suggested Sit                                                                                               | tes 👻 🖻 Free Hotmail 🖻 Web Slice Galler | у 🗸                            |                 |                         |           |  |  |  |  |
| Soogle .                                                                                                    |                                         |                                |                 | 👌 • 🔊                   | - 🖃 🚔     |  |  |  |  |

The above sample shows your link (from the email received) pasted into the "URL" (Uniform Resource Locator)

# After clicking the link - You will see below "change your password" Please enter your memorable PW.

| Home                 | Insurance      | CPD training | Defence / Protection services | Forum | Lobby panel | Member benefits                                                                                                    | Media center   |
|----------------------|----------------|--------------|-------------------------------|-------|-------------|----------------------------------------------------------------------------------------------------|----------------|
| Change your password |                | sword        |                               |       |             | Member login                                                                                                    |                |
|                      | Confirm new pa | assword      |                               |       |             | Password Log                                                                                                    | in             |
|                      |                | Change       | e password                    |       |             | Regist                                                                                                    | er now to join |
|                      |                |              |                               |       |             | New CPD courses                                                                                                    |                |
|                      |                |              |                               |       |             | 10th December 2010<br>Two day 10 point blitz - Melbourne<br>(ALL CORE subjects including 1<br>mandatory CPD)and no exams! |                |

### **Once the new password is changed and accepted.** Please try to login now, using the new password.

How do I know if I am successful to <u>member only login</u>, please see sample below: just under "User controls" in blue such as, *Document library, member news, Log out etc.* 

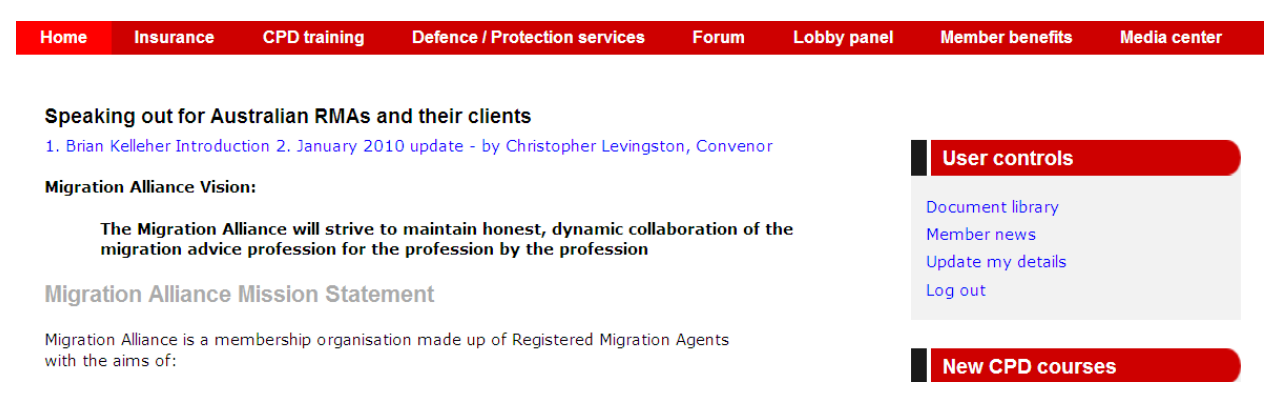

#### Please do click "Member news" to see news.

Do remember to allow cookies. You will see member only news and important RMA's goodies.

Please note: If you want to go to the forum, you must apply to enter the forum and be approved. Here is the address: <u>http://migrationalliance.com.au/forum/</u>

You can also click the TAB "Forum" in MA site.

March 13, 2010